# Giwer's Users' Guide

Istvan Elek

April 19, 2021

# Contents

| 1        | Intr | oducti  | ion    |         |       |        |     |   |   |     |   |   |   |   |     |   |   |   |   |   |   |   |   |   | 3        |
|----------|------|---------|--------|---------|-------|--------|-----|---|---|-----|---|---|---|---|-----|---|---|---|---|---|---|---|---|---|----------|
|          | 1.1  | Install | lation |         | •••   |        |     | • | • |     |   | • | • | • |     | • | • | • | • | • | • | • | • | • | 3        |
| <b>2</b> | The  | e frame | e pro  | gram    |       |        |     |   |   |     |   |   |   |   |     |   |   |   |   |   |   |   |   |   | 3        |
|          | 2.1  | Giwer   | s proc | essing  | g abi | lities | 5.  | • | • |     | • | • | • | • |     | • | • | • | • | • | • | • | • | • | 5        |
| 3        | Cat  | alog    |        |         |       |        |     |   |   |     |   |   |   |   |     |   |   |   |   |   |   |   |   |   | <b>5</b> |
|          | 3.1  | Prepa   | ring t | he file | syst  | em     |     |   |   |     |   |   |   |   |     |   |   |   |   |   |   |   |   |   | 7        |
|          | 3.2  | Data 1  | uploa  | d.      |       |        |     |   |   |     |   |   |   |   |     |   |   |   |   |   |   |   |   |   | 8        |
|          | 3.3  | Furthe  | er fun | ctions  |       |        |     |   |   |     |   |   |   |   |     |   |   |   |   |   |   |   |   |   | 9        |
|          |      | 3.3.1   | Que    | ry edit | tor.  |        |     |   | • |     |   | • | • | • |     |   | • |   | • | • | • | • |   | • | 10       |
| 4        | Dat  | a stoc  | k      |         |       |        |     |   |   |     |   |   |   |   |     |   |   |   |   |   |   |   |   |   | 13       |
|          | 4.1  | Menus   | s      |         |       |        |     |   |   |     |   |   |   |   |     |   |   |   |   |   |   |   |   |   | 13       |
|          |      | 4.1.1   | File   |         |       |        |     |   |   |     |   |   |   |   |     |   |   |   |   |   |   |   |   |   | 14       |
|          |      | 4.1.2   | One    | band    | proc  | esse   | s . |   |   |     |   |   |   |   |     |   |   |   |   |   |   |   |   |   | 15       |
|          |      | 4.1.3   | Data   | a tools | 5     |        |     |   |   |     |   |   |   |   |     |   |   |   |   |   |   |   |   |   | 16       |
|          |      | 4.1.4   | Som    | e usef  | ul fu | nctio  | ons |   |   |     |   |   |   |   |     |   |   |   |   |   |   |   |   |   | 18       |
|          |      | 4.1.5   | Exa    | mples   | • •   | • •    |     |   |   | ••• |   | • | • | • | • • | • |   |   |   | • |   |   |   | • | 18       |
| <b>5</b> | Wo   | rkflow  | build  | ler     |       |        |     |   |   |     |   |   |   |   |     |   |   |   |   |   |   |   |   |   | 18       |

# 1 Introduction

There are some open and commercial image processing system which can be applied to drone images such as ENVI, ArcGIS, SAGA, QGIS etc. They have many high level image processing skills, but if you attempt to implement your special algorithm the task can become difficult or impossible. It was the initial conception for developing Giwer. The developers' purpose was:

- 1. Create a system suitable for processing images made from space and air
- 2. Make it possible to process multiple images in batch mode like a project
- 3. The system should also be able to process images made by not only a drone but any satellite or aircraft
- 4. Users can create their own workflows from the functions available in Giwer, consequently your batch processes become tailor-made
- 5. Let Giwer be open source with GNU3 licence thus the executable and the source files can be reached

#### 1.1 Installation

- 1. Create an appropriate folder where you want giver be (e.g. D: giver)
- 2. Download the giwer.zip file and save it to this folder
- 3. Unzip
- 4. Let us start (click to giver.exe)

# 2 The frame program

We have developed the program pack in C# that handles, processes and analyses many image formats (bil, tif, geotif, jpg). The name of the frame program is Giwer. It organizes the different components, such as Catalog, Data-Stock, WorkflowBuilder, Config (config viewer/editor), Help (users guide) and Info (information on the Giwer system). Let us look at one after the other. To start the frame program click to *giwer.exe* (fig. 1).

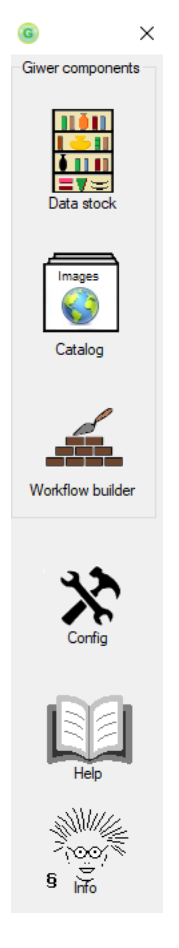

Figure 1: The GUI of the frame program

- It organizes the raw images into a database (Sqlite), which extracts number of data describing a certain image from its exif data, and also provides storage options in interactive fields (**Catalog**).
- We have implemented a large number of image processing functions, which can be accessed through a menu system, interactively (**DataStock**)
- From the available functions, arbitrary workflows can be compiled, so the user can create his own processing procedures (**WorkflowBuilder**) based on his individual knowledge, experience and creativity.

Every subsystem can be launched individually or from the frame program.

| * / | /iew/edit config file | ×           |
|-----|-----------------------|-------------|
|     | Name                  | Value       |
| •   | GiwerDataFolder       | D:\data\gwr |
|     | BilDataFolder         | D:\data\bil |
|     | TifDataFolder         | D:\data\tif |
|     | JpgDataFolder         | D:\data\jpg |
|     | 3DD ataFolder         | D:\data\dtm |
|     |                       |             |

Figure 2: A Config viewer/editor

### 2.1 Giwers processing abilities

There is a frame program which organizes the available subsystems (DataStock, Catalog, WorkflowBuilder), launched them, set up programs' parameters, data sources etc. and save them into a config file. The following modules are available:

- DataStock: an interactive image processing and interpretation software package
- Catalog: organizes large amounts of images and stores their attributes in a database
- WokflowBuilder: Workflow editor and launcher
- Config: configure the system (fig. 2)
- Help: Users' guides and tutorials
- Info: general information about Giwer and authors

# 3 Catalog

**Catalog** is an SQLite-based program for storing and systematizing the attributes of images. It allows you to import freshly taken images directly from the drone's media, read their attribute and position data, and store them in an *SQLite* data file. We can store data interactively not only from the EXIF data of the image. Even a deployment report can be created/edited if needed. An Sql command editor helps you find the images you need. Let us start working.

• At the first start, there is no image database yet, so **Catalog** will complain about its lack (fig. 3):

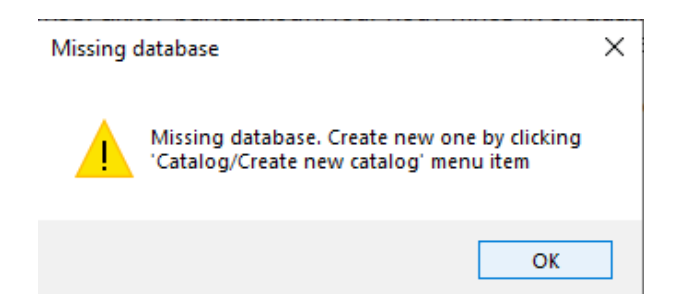

Figure 3: The 'Missing database' message if you start **Catalog** at first, or the image file catalogue was deleted or moved somewhere

| 😝 Catalog          |                |
|--------------------|----------------|
| Catalog            |                |
| Open               | 1 🕨 H 🖶 🔁 🗙 II |
| Create new catalog |                |
| Erase catalog file |                |

Figure 4: The Create new catalog menu

- Then the main form of the program appears, where you can create a new, empty data file (fig. 4.) The default name is 'dronimagecata-log.s3db', but you can choose anything else).
- Then clicking on the 'Open' menu will open the empty database file.
- If an image database already exists (eg as dronimagecatalog), its contents are displayed in a table in the main form of the program (5). It's rare, but if it doesn't, you'll complain that there is no such database because, for example, we've deleted it from the file system, but the **Catalog** still remembers that there is such a file. Click OK, and then press F2 around the upper left corner of the keyboard. A menu called 'Catalog' will appear. Select the 'Create new catalog' submenu, which will create a database called 'dronimagecatalog' and an empty data table with the name 'images'. This is where the data of the recorded images will be stored.
- Menu system is not visible during normal start-up (appears and disappears by pressing F2 key)
- The icons tell what they know when we move the mouse over them.

|   | \Users\el | leki\Documents<br>  cursor positio | s\proba.s3db<br>on: 1/87   > > | + 🕄  | 🗙    🙆 Exif   | sal Select      | all 🖪      | - 0       | ×        |
|---|-----------|------------------------------------|--------------------------------|------|---------------|-----------------|------------|-----------|----------|
|   | id        | filename                           | timestamp                      | type | bitspersample | samplesperpixel | image_size | file_size | locati ^ |
| Þ | 1         | DJI_0042.JPG                       | 2020. 09. 10. 14:16            | RGB  | 8             | 3               | 5280x2970  | 6935024   | Tiszat   |
|   | 2         | DJI_0043.JPG                       | 2020. 09. 10. 14:16            | RGB  | 8             | 3               | 5280x2970  | 6785908   | Tiszat   |
|   | 3         | DJI_0044.JPG                       | 2020. 09. 10. 14:16            | RGB  | 8             | 3               | 5280x2970  | 6783780   | Tiszat   |
|   | 4         | DJI_0045.JPG                       | 2020. 09. 10. 14:16            | RGB  | 8             | 3               | 5280x2970  | 6749706   | Tiszat   |
|   | 5         | DJI_0046.JPG                       | 2020. 09. 10. 14:16            | RGB  | 8             | 3               | 5280x2970  | 6768355   | Tiszat   |
|   | 6         | DJI_0047.JPG                       | 2020. 09. 10. 14:16            | RGB  | 8             | 3               | 5280x2970  | 6916669   | Tiszat   |
|   | 7         | DJI_0048.JPG                       | 2020. 09. 10. 14:16            | RGB  | 8             | 3               | 5280x2970  | 7021292   | Tiszat   |
|   | 8         | DJI_0049.JPG                       | 2020. 09. 10. 14:16            | RGB  | 8             | 3               | 5280x2970  | 6368130   | Tiszat   |
|   | 9         | DJI_0050.JPG                       | 2020. 09. 10. 14:16            | RGB  | 8             | 3               | 5280x2970  | 7082813   | Tiszat   |
|   | 10        | DJI_0051.JPG                       | 2020. 09. 10. 14:16            | RGB  | 8             | 3               | 5280x2970  | 6992482   | Tiszat   |
|   | 11        | DJI_0052.JPG                       | 2020. 09. 10. 14:16            | RGB  | 8             | 3               | 5280x2970  | 7360162   | Tiszat   |
|   | 12        | DJI_0053.JPG                       | 2020. 09. 10. 14:16            | RGB  | 8             | 3               | 5280x2970  | 6771052   | Tiszat   |
|   | 13        | DJI_0054.JPG                       | 2020. 09. 10. 14:16            | RGB  | 8             | 3               | 5280x2970  | 7270292   | Tiszat   |
|   | 14        | DJI_0055.JPG                       | 2020. 09. 10. 14:16            | RGB  | 8             | 3               | 5280x2970  | 7010302   | Tiszat   |
|   | 15        | DJI_0056.JPG                       | 2020. 09. 10. 14:16            | RGB  | 8             | 3               | 5280x2970  | 6969170   | Tiszat   |
|   | 16        | DJI_0057.JPG                       | 2020. 09. 10. 14:16            | RGB  | 8             | 3               | 5280x2970  | 7111348   | Tiszat   |
|   | 17        | DJI 0058.JPG                       | 2020. 09. 10. 14:16            | RGB  | 8             | 3               | 5280x2970  | 6983419   | Tiszat V |

Figure 5: The main form of Catalog

### **3.1** Preparing the file system

- Create a directory called 'DRON\_IMAGES' somewhere in the file system.
- Click on the 'open folder tree' icon 🔁. This will open a window called 'Folder structure' (fig. 6).
- Click on the menu button named 'Set destination folder', then find and select the directory named 'DRON\_IMAGES'. This will specify the location of image catalogue in the file system, which will be remembered from now on when we reopen the 'Folder structure' window.
- Find the directory on the flash drive (which stores the images on the board of drone) where the images you just took are. If the files appear

in the right pane, click 'Save files to' c:\DRON\_IMAGES folder 'icon E. As a result, the contents of the entire folder are copied from the flash drive to the directory named 'DRON\_IMAGES'.

• This will cause a new directory to appear in the directory named 'DRON\_IMAGES' which name is the date of first file. This directory will contain images of the flight at that time.

| E Folder structure                                                                                                    |   |                                                                                                    |                                                                                                    | -                                                                                                    |                                                                           | ×                                                       |
|----------------------------------------------------------------------------------------------------|---|----------------------------------------------------------------------------------------------------|----------------------------------------------------------------------------------------------------|----------------------------------------------------------------------------------------------------|---------------------------------------------------------------------------|---------------------------------------------------------|
| Caller structure<br>dron3  □ Documents □ azido □ cikkek □ covid □ DATA □ bil □ Cub_files_minta □ dron2 □ dron3 □ dron2 □ dron3 □ drom3 □ gwr □ gwrdron | ^ | DJI 0042.JPG<br>DJI 0043.JPG<br>DJI 0043.JPG<br>DJI 0044.JPG<br>DJI 0045.JPG<br>DJI 0045.JPG<br>DJI 0045.JPG<br>DJI 0049.JPG<br>DJI 0049.JPG<br>DJI 0051.JPG<br>DJI 0052.JPG<br>DJI 0053.JPG<br>DJI 0053.JPG<br>DJI 0053.JPG<br>DJI 0053.JPG | Set destin<br>DJI_0069.JPG<br>DJI_0070.JPG<br>DJI_0072.JPG<br>DJI_0072.JPG<br>DJI_0073.JPG<br>DJI_0074.JPG<br>DJI_0076.JPG<br>DJI_0078.JPG<br>DJI_0079.JPG<br>DJI_0079.JPG<br>DJI_0080.JPG<br>DJI_0081.JPG<br>DJI_0081.JPG   | Lation folder<br>DJI_0096.JPG<br>DJI_0097.JPG<br>DJI_0099.JPG<br>DJI_0100.JPG<br>DJI_0100.JPG<br>DJI_0100.JPG<br>DJI_0103.JPG<br>DJI_0103.JPG<br>DJI_0105.JPG<br>DJI_0107.JPG<br>DJI_0107.JPG<br>DJI_0107.JPG<br>DJI_0107.JPG<br>DJI_0107.JPG<br>DJI_0107.JPG | DJI_012<br>DJI_012<br>DJI_012<br>DJI_012<br>DJI_012<br>DJI_012<br>DJI_012 | X<br>3.JPG<br>4.JPG<br>5.JPG<br>6.JPG<br>7.JPG<br>8.JPG |
|                                                                                                    |   | DJ_0055.JPG<br>DJ_0055.JPG<br>DJ_0057.JPG<br>DJ_0058.JPG<br>DJ_0059.JPG<br>DJ_0061.JPG<br>DJ_0061.JPG<br>DJ_0063.JPG<br>DJ_0064.JPG<br>DJ_0065.JPG<br>DJ_0065.JPG<br>DJ_0068.JPG                                                             | DJI_0082.JPG<br>DJI_0083.JPG<br>DJI_0084.JPG<br>DJI_0085.JPG<br>DJI_0085.JPG<br>DJI_0083.JPG<br>DJI_0083.JPG<br>DJI_0083.JPG<br>DJI_0083.JPG<br>DJI_0091.JPG<br>DJI_0092.JPG<br>DJI_0093.JPG<br>DJI_0093.JPG<br>DJI_0095.JPG | DJI_0109.JPG<br>DJI_0110.JPG<br>DJI_0111.JPG<br>DJI_0113.JPG<br>DJI_0113.JPG<br>DJI_0115.JPG<br>DJI_0115.JPG<br>DJI_0115.JPG<br>DJI_0115.JPG<br>DJI_0119.JPG<br>DJI_0119.JPG<br>DJI_0120.JPG<br>DJI_0122.JPG                                                  |                                                                           |                                                         |
| <                                                                                                    | > | Destination folder -:                                                                                                    | > C:\DRON IMAGE                                                                                                    | ES                                                                                                    |                                                                           | ,                                                       |

Figure 6: The Folder structure window

#### 3.2 Data upload

- There are two ways to upload a database: files individually (or with a multiple file select) or an entire directory, its entire contents (jpg and tif files only, others not). Click on the icon + to select per file, or on the icon + to select the entire directory.
- Clicking on any of them will bring up a window called 'Editable image attributes' (fig. 7). The rest of the data is uploaded automatically (file name, longitude, latitude, timestamp, folder, etc.).
- Non-automatic data in the table can be edited, which is saved as soon as we move to the next record.
- Clicking on the camera icon <sup>(a)</sup> will display the image for the current record. The icon <sup>E</sup>\*\* shows the exif data of the image for the current record in a separate window.

|   | Editable image attri | ibutes          | ×     |
|---|----------------------|-----------------|-------|
|   | Attribute name       | Value           | ^     |
|   | type                 | multi           |       |
|   | location             | Tiszató         |       |
|   | dron_type            | DJI             |       |
|   | purpose              | teszt           |       |
|   | operator             | Kovács          |       |
|   | author               | IK              |       |
|   | meteo                | napos           |       |
|   | content              | Kormorán kikötő |       |
|   | public               | True            |       |
| ► | comment              |                 |       |
|   |                      |                 | · · · |
|   | Cancel               |                 | ОК    |

Figure 7: The Editable image attributes window

#### **3.3** Further functions

Above the table showing the data is an iconostasis on which the main functions are placed. The  $\Box$  icon opens a file system view window where you can browse the source of the data, such as a flash drive, which is the data storage device of the drone directly and which contains the latest measurement data (6.). Copy the selected files (the entire directory) to the directory  $DRON\_IMAGES$ . Anyway, this must be specified the first time you use it (Set destination folder). Copying is done by clicking on the  $\Box$  icon.

Images already in the database can be viewed with the D icon, while the corresponding EXIF data can be viewed with the  $\textbf{E}_{xif}$  icon.

New images can be added to the database individually, with the P icon, and in bulk, ie the contents of an entire directory, with the P icon. The addition icon also uploads the database, of course only the data that can be extracted from the images. You can also add data interactively by entering it in the appropriate field.

Use the  $\times$  icon to delete a selected record. Not only the descriptive data is deleted (the selected record in the table named 'images'), but also the selected image file from the *DRON\_IMAGES* directory (no UNDO).

The <sup>SQL</sup> icon can be used to compile SQL commands to search (collect) according to the parameters of the available images. Fig. 8. shows the result of collecting where images were taken on Tisza river and the image type is 'multispectral'. The 'Sql editor' is for those users who do not know Sql

| SQL Query editor                           |              |            |              |                       |          | - 🗆 X         |
|--------------------------------------------|--------------|------------|--------------|-----------------------|----------|---------------|
|                                            |              |            |              | Query result: 13 rows |          |               |
| Edit WHERE condition                       |              | id         | filename     | timestamp             | type     | bitspersample |
| Select field: type V                       | •            | 7          | DJI_0007.JPG | 2020. 09. 10. 13:     | RGB      | 8             |
|                                            |              | 8          | DJI_0009.JPG | 2020. 09. 10. 13:     | RGB      | 8             |
| Operator: = ~                              |              | 9          | DJI_0010.JPG | 2020. 09. 10. 13:     | RGB      | 8             |
|                                            |              | 10         | DJI_0011.JPG | 2020. 09. 10. 13:     | RGB      | 8             |
| Value: RGB                                 |              | 11         | DJI_0014.JPG | 2020. 09. 10. 13:     | RGB      | 8             |
|                                            |              | 12         | DJI_0015.JPG | 2020. 09. 10. 13:     | RGB      | 8             |
| Add further condition                      |              | 13         | DJI_0016.JPG | 2020. 09. 10. 13:     | RGB      | 8             |
|                                            |              | 14         | DJI_0019.JPG | 2020. 09. 10. 13:     | RGB      | 8             |
| AND ~ 2                                    |              | 15         | DJI_0020.JPG | 2020. 09. 10. 13:     | RGB      | 8             |
|                                            |              | 16         | DJI_0021.JPG | 2020. 09. 10. 13:     | RGB      | 8             |
| Select field: operator ~                   |              | 17         | DJI_0022.JPG | 2020. 09. 10. 13:     | RGB      | 8             |
| Operator: = V                              |              | 18         | DJI_0023.JPG | 2020. 09. 10. 13:     | RGB      | 8             |
|                                            |              |            |              |                       |          |               |
| Value: Kovács                              |              |            |              |                       |          |               |
|                                            |              |            |              |                       |          |               |
|                                            |              |            |              |                       |          |               |
| Add further condition 3                    |              |            |              |                       |          |               |
|                                            |              |            |              |                       |          |               |
|                                            | -            |            |              |                       |          |               |
| Generate WHERE condition                   |              |            |              |                       |          |               |
| and SQL command                            | <            |            |              |                       |          | >             |
|                                            |              |            |              |                       |          |               |
| SELECT FROM images WHERE type = RGB AND op | erator = Kov | acs        |              |                       |          |               |
| Execute query 5                            | Clea         | r WHERE or |              | Cancel                | Close an | d return to   |
|                                            | nev          | v command  |              |                       | main     | window        |

Figure 8: The Sql editor window

language or only at a basic level. (For users familiar with Sql, a hidden Sql command line can be invoked by pressing F12 key. It is hidden because it can be a dangerous weapon in the hands of those who are unfamiliar with Sql, since it can cause serious damage to the database. Not only queries but also non-query commands can be executed. The command can be executed with **Enter**.) Command line can be removed by pressing F12 again.

Use the icon to view or create a report file for storing specific information on the measurement including data that we find interesting due to the measurement conditions or in any way.

Clicking to the icon  $\checkmark$  you can see the centroids of selected images on a map background. Map providers can be changed from Google maps to Bing maps.

#### 3.3.1 Query editor

- Clicking on the icon <sup>SQL</sup> will bring up a window called 'Query editor'. Here you can choose which field to ask, what condition to impose.
- e.g. select field: 'type'; Operator: '='; Value: 'RGB'  $\rightarrow$  WHERE type

= 'RGB'. When done, click on 'Generate WHERE condition and Sql command' then 'Execute query'.

- If there is a new query, click on 'Clear WHERE or new command' first. Caution, the Sql editor case sensitive (rgb! = RGB)
- For more complex queries, after a query similar to the previous one, click on the check box called 'Add further condition'.
- When you are done with a further condition, click on the 'Add further condition' button. If you added the last one, click on 'Generate WHERE condition and Sql command' and then on 'Execute query'. If the sql command was good, the result is displayed in the data grid.
- When you are satisfied with the result, click on the 'Close and return to main window' button. The 'Query editor' window will close and the result of the query will be displayed in the main window. Here you can view the list of images.
- By clicking on the button labeled 'Select all' with the left mouse button we can collect all the images from the database, the data of which will also appear in the data grid.
- By right-clicking on the button labeled 'Select all', you can select all the images in the data grid (fig. 9.). This is useful when you want to display the centroids of the collected images on a map. To do this, click on the O icon. The centroids of the images will then appear in the 'Map viewer' window (fig. 9). If we clicked on the O icon without selecting any images, the location of the ELTE Institute of Map Science and Geoinformatics will appear on the map (fig. 9. bottom part).
- Clicking on the button labeled 'Select all' will display all records in the data grid with the left mouse button. This overwrites the collection results of the 'Query editor', i.e. the data grid is reset. However, if you right-click this button, all records will be selected in the data grid. If you then click on the ico , the selected records will appear in the map window.

If you click on each record one by one while holding down the CTRL key, they will be selected and shown on the map background.

| id                                 | THEFT BUT DO                            | TIM GOT DIMO                               |                  | 1000                                                                                                    | hitenereamole                          | eampleepemixel         | image eize | file eize | locati   |
|------------------------------------|-----------------------------------------|--------------------------------------------|------------------|----------------------------------------------------------------------------------------------------|----------------------------------------|------------------------|------------|-----------|----------|
| 1                                  | DJI_0042.JPG                            | 2020. 09. 10.                              | 14:16            | RGB                                                                                                    | 8                                      | 3                      | 5280x2970  | 6935024   | Tiszat   |
| 2                                  | DJI_0043.JPG                            | 2020. 09. 10.                              | . 14:16          | RGB                                                                                                    | 8                                      |                        | 5280x2970  | 6785908   | Tiszat   |
| 3                                  | DJI_0044.JPG                            | 2020. 09. 10.                              | 14:16            | RGB                                                                                                    |                                        |                        | 5280x2970  | 6783780   | Tiszat   |
| 4                                  | DJI_0045.JPG                            | 2020. 09. 10.                              | 14:16            | RGB                                                                                                    |                                        |                        | 5280x2970  | 6749706   | Tiszat   |
| 5                                  | DJI_0046.JPG                            | 2020. 09. 10.                              | 14:16            | RGB                                                                                                    |                                        | 3                      | 5280x2970  | 6768355   | Tiezat   |
| 7                                  | DJI_0047.3FG                            | 2020. 03. 10.                              | 14:16            | RGB                                                                                                    | 8                                      | 3                      | 5280x2970  | 7021292   | Tiszat   |
| 8                                  | DJI_0049.JPG                            | 2020. 09. 10.                              | 14:16            | RGB                                                                                                    |                                        |                        | 5280x2970  | 6368130   | Tiszat   |
| 9                                  | DJI_0050.JPG                            | 2020. 09. 10.                              | . 14:16          | RGB                                                                                                    | 8                                      | 3                      | 5280x2970  | 7082813   | Tiszat   |
| 10                                 | DJI_0051.JPG                            | 2020. 09. 10.                              | . 14:16          | RGB                                                                                                    |                                        |                        | 5280x2970  | 6992482   | Tisza    |
| 11                                 | DJI_0052.JPG                            | 2020. 09. 10.                              | 14:16            | RGB                                                                                                    | 8                                      |                        | 5280x2970  | 7360162   | Tisza    |
| 12                                 | DJI_0053.JPG                            | 2020. 09. 10.                              | 14:16            | RGB                                                                                                    | 8                                      |                        | 5280x2970  | 6771052   | Tisza    |
| 13                                 | DJI_0054.JPG                            | 2020. 09. 10.                              | 14:16            | RGB                                                                                                    | 8                                      |                        | 5280x2970  | 7270292   | Tisza    |
| 14                                 | DJI_0055.JPG                            | 2020. 03. 10.                              | 14:16            | RGB                                                                                                    | 8                                      | 3                      | 5280x2970  | 6969170   | Tisza    |
| 16                                 | DJI_0057.JPG                            | 2020. 09. 10.                              | 14:16            | RGB                                                                                                    |                                        |                        | 5280x2970  | 7111348   | Tisza    |
| 17                                 | DJI 0058.JPG                            | 2020. 09. 10.                              | 14:16            | RGB                                                                                                    | 8                                      | 3                      | 5280x2970  | 6983419   | Tisza    |
| Aan viewe                          |                                         |                                            |                  |                                                                                                    |                                        |                        |            |           | א<br>י ר |
| 😄   Sele                           | t your map provider                     | > BingSatelli                              | teMapPr          | rovider                                                                                                    | •                                      |                        |            |           |          |
|                                    |                                         |                                            |                  | 522.55 <sup>5</sup>                                                                                                    | 50500000000000000000000000000000000000 | <b>50<sup>04</sup></b> |            | 1         |          |
|                                    |                                         | ST. S. S. S. S. S. S. S. S. S. S. S. S. S. | 22 <sup>26</sup> | SPACE S                                                                                                    | Server Server                          |                        |            |           |          |
| 20,717232<br>ap viewer             | 2 Lat.47,6106622                        | 8292222                                    |                  | Service of the service of the servic                                                                                                    | BARRAR BARRAR                          |                        |            |           |          |
| 20,717232<br>Jap viewer<br>• Selec | 2 Lat: 47,6106622<br>ryour map provider | Supposed                                   | soort a          | sources<br>could<br>could<br>coul | Barrow Constant                        |                        |            | - r       |          |

Figure 9: The Map viewer window . The central part shows the Kormoran port (Tiszafured), while the lower part shows the Eotvos Lorand University

## 4 Data stock

Data stock is a warehouse where you can select, open, display and analyse your data. Geotif and bil data can be accessed. A menu system supports you. You can manipulate and display these files in their original format.

Since sometimes really big data files are available, we create an own data format (gwr format) which can be read very fast. If you have huge files, it is suggested to convert original files to gwr format. Either you have gwr, geotif or bil files you can use the menu system for doing any computation. The menu system activates the desired function from the Giwers function library.

- Loads images in different formats: gwr, bil, tif, jpg, 8, 16, 24, 48 bits images, from 3-band RGB to 250-band images
- Creates an RGB image from any of 3 tracks
- Histogram equalisation and drawing
- Cross-plot drawing from any of two bands
- Handling file header (display/edit)
- Apply functions to process images
- NDVI and PCA calculation
- Display 3D data with grey-scale, hypsometric or user defined lookup table
- Raster calculator: querying according to any condition
- Combine images (add, average, exor, subtract, etc.)
- Conversion between formats
- Classification methods
- Filter bank with many filter methods

#### 4.1 Menus

When you start **DataStock** you will see the main menu (fig. 10). The menu system consists of *File*, *One band processes*, *Multiband processes*, *Data tools*, *Workflow* and indicates the current lookup table (available: default, hypsometric, ndvi, user, etc.) that can be changed to another as needed.

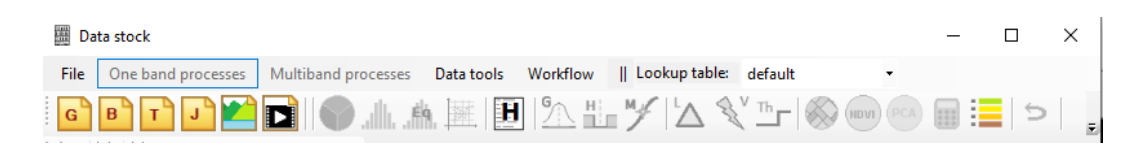

Figure 10: The main menu of **DataStock** 

|   | Da  | ata stock                 |           |
|---|-----|---------------------------|-----------|
| F | ile | One band processes        | Multiband |
|   |     | Open Giwer (GWH) file     |           |
|   |     | Open project file         |           |
| - |     | Reload config data        |           |
|   |     | Open BIL (HRD) file       |           |
|   |     | Open TIF                  |           |
|   |     | Open JPG                  |           |
|   |     | Save project file         |           |
|   |     | Save result as a gwr file |           |
|   |     | Save result as a bitmap   |           |
|   |     | Delete Giwer format ima   | iges      |
|   |     | Exit                      |           |

Figure 11: The **File** menu

The *default* option performs greyscale rendering. *hypsometric* allows an 8-bit colouring of up to 256 colours, depending on how many colours are set in the *lookup table*. This is the style of the traditional hypsometric display, which displays low areas with shades of green, slightly higher areas with shades of yellow, and high areas with shades of brown. *ndvi* allows the colour rendering used in the ndvi calculation. *User* sets the *lookup table* set by the user.

#### 4.1.1 File

With the textit File menu (fig. 11) you can open textit gwh, bil, tif, jpg files as well as project files that can handle multiple images at once. You can delete one (or more) gwh files. The gwh, gwr files are the **Giwer** system's own format files. You can save the result of a processing in giver format or as a simple bitmap. You can also save as a project the status of the data in **Giwer** that currently exists. Finally, we can reload the system configuration data if we have changed it in the meantime with the framework (it does not update automatically).

Selecting images for loading is not yet a display because it may have multiple bands. To do this, select the frequency band you want to display by clicking on one of the list items on the *Layers* tab of the *Data stock* window

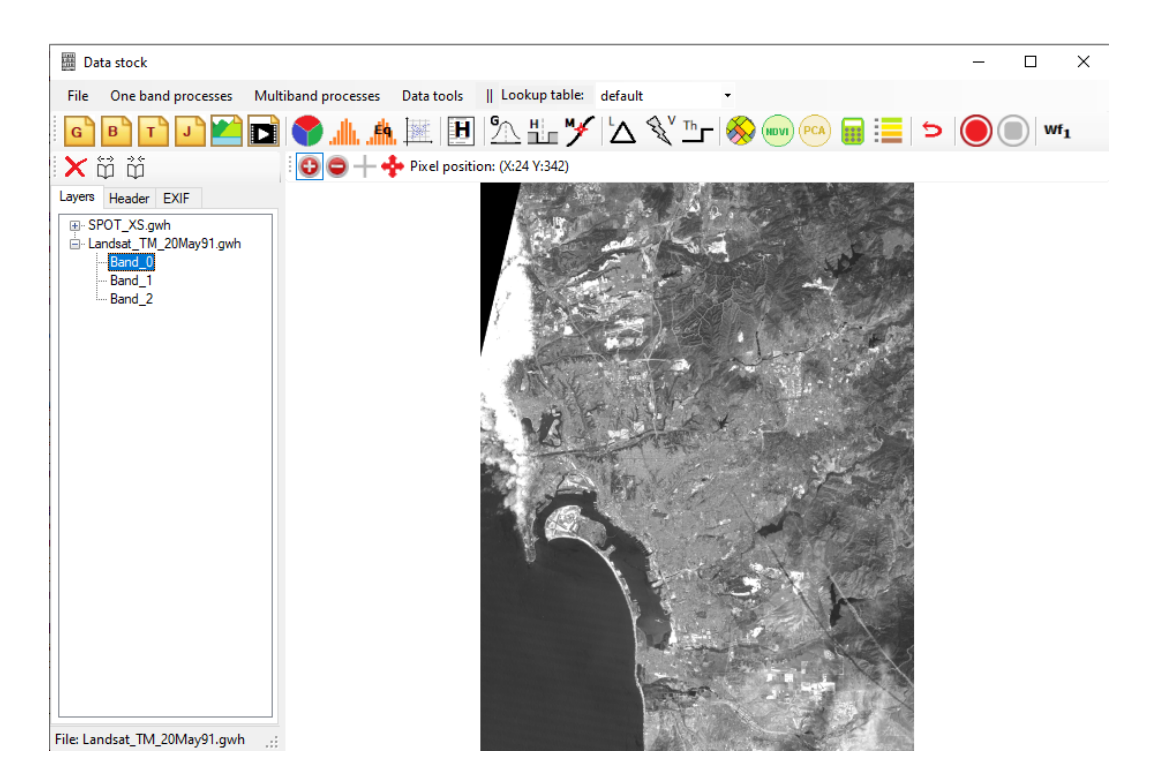

Figure 12: Display images by selecting an item from the Layer list

(fig. 12). Once selected, the desired band is displayed and the most menu items and icons (below the main menu) become active.

gwh is a text file that contains header-type data about the image (width, height, number of frequency bands, bit depth, etc.), while gwr is a binary file that contains pixel data continuously.

The *bil* file is an old space imagery format that also consists of a header file and a binary file. The \* .hdr file contains image meta-data and \* .bil contains pixel data. A detailed description can be found at

http://desktop.arcgis.com/en/arcmap/10.3/manage-data/raster-and-images/ bil-bip-and-bsq-raster-files.htm. The tiff and jpg files are well-known image formats that can store images with different colour depths and band numbers.

The iconostasis below the menu bar shows icons for opening the most common file types, such as (open giver format), (open bil format), (open bil format), (open jpg format), (open 3D) and (open video).

#### 4.1.2 One band processes

This menu can be used when you want to perform operations on a selected frequency band. After selection, it also appears in the image window. The

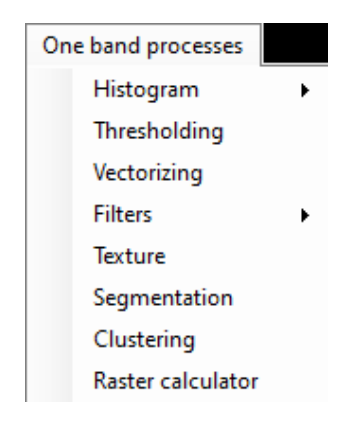

Figure 13: The **One band processes** menu

elements of the One band processes menu are the followings: Histogram, Thresholding, Vectorising, Filters, Texture, Segmentation, Clustering, Raster calculator (fig. 13).

- A Create RGB menu creates an RGB image from the three specified frequency bands
- A Segmentation menu segments to the selected frequency bands.
- A *Clustering* menu classifies the selected frequency bands.
- A PCA menu performs principal component analysis for the selected frequency bands
- $\bullet$  Az NDVI menu calculates a vegetation index from the selected frequency bands .
- A *Cross plot* menu draws a cross plot from the two selected frequency bands .
- A Combine current image with... combines the current image (+, -, EXOR) with any other image. This is useful, for example, if you want to draw a vectorized image with the original image (then use the EXOR operator).

#### 4.1.3 Data tools

The *Data tools* menu contains functions for preparing data (fig. 14). It converts, merges and combines different formats. It solves some of the problems with drone images, such as merging multiple image files into a single

| Data | atools                         |
|------|--------------------------------|
|      | Convert to Giwer format        |
|      | Drone files preparation        |
|      | Convert JPG to TIF (24bppRgb)  |
|      | Convert Tif 48 bits to 24 bits |
|      | Convert Jpg 48 bits to 24 bits |
|      | Convert TIF to JPG (24bppRgb)  |
|      | Convert ddm, img to text files |
|      | Merge text files               |
|      | Combine images                 |
|      | Lookup tables                  |

Figure 14: The Data tools menu

giwer image, and restoring the align errors of each frequency band. It also allows you to edit *Lookup table*. However, its most important function is the *Convert to Giwer format* submenu. It allows you to convert any raw image format (bil, tif, jpg) to giwer format.

The giver format means two types of files: .gwr is a binary file that contains the image per frequency band, and .gwh contains the image header information.

The Convert to Giwer format menu is only active if an image in tif, jpg or bil format is selected in the list on the Layers tab. Clicking this menu will perform the conversion and create the converted data in the location specified in the Config file (GiwerDataFolder). Then, by opening this file, the full functionality of Data Stock is available. For other image formats, processing operations cannot be activated, only for giwer formats.

The *Drone files preparation* menu is used to format certain images. The Micasense multispectral camera, which has 3 RGB and 2 infrared bands as well as one thermal band, produces as many tif files as there are bands, in this case 6 tif files. If you want to convert these to gwr format, you have two options, which are allowed by two submenus:

- Clicking on the Merge multiple images to giver format menu will bring up a dialog box where you can select the files you want. The conversion process then starts, resulting in one GWH file and 6 GWR files. The header will describe a 6-band image. In any case, this method is recommended because the Multiband processes processing processes only work for such files.
- Clicking on the Convert each multiple image to giver format menu

will bring up a dialog where you can select the files you want. The conversion process then starts, resulting in 6 GWH files and 6 GWR files. This way, each track will look like a single-track image. Only the *One band processes* menu functions will work on these.

#### 4.1.4 Some useful functions

After the main function groups, we also describe some smaller, more convenience functions. Below the menu bar is an iconostasis that provides faster access to certain functions from the menu system:

From left to right, the following functions are available: open gwr, bil, tif, jpg and video files, take an RGB image, two types of histogram operations where the first is interactive, and also displays the histogram, the other is automatic. Cross plot plotter displays data from two frequency bands on a graph. The icon labeled **H** hides / shows the header data.

The G icon initiates Gaussian smoothing, H the high pass filter, M the median filter, L the Laplace filter, and Th the thresholding. Then comes the classification icon, then the NDVI calculator, the principal component analysis (PCA), then the raster calculator, and finally the Lookup table editor. The red back arrow *undo* function, is restores the state before the last operation (only one step back is possible). The big red buttons are used for workflow editing.

The *Layers* tab has three icons:  $\succ \overleftrightarrow{i}$   $\overleftrightarrow{i}$ . The red cross clears the entire layer list. The book that opens opens a list of frequency bands for all the images in the list, while the book that closes them. To delete only one item from the list, right-click on the desired list item and select delete from the pop-up menu

#### 4.1.5 Examples

### 5 Workflow builder

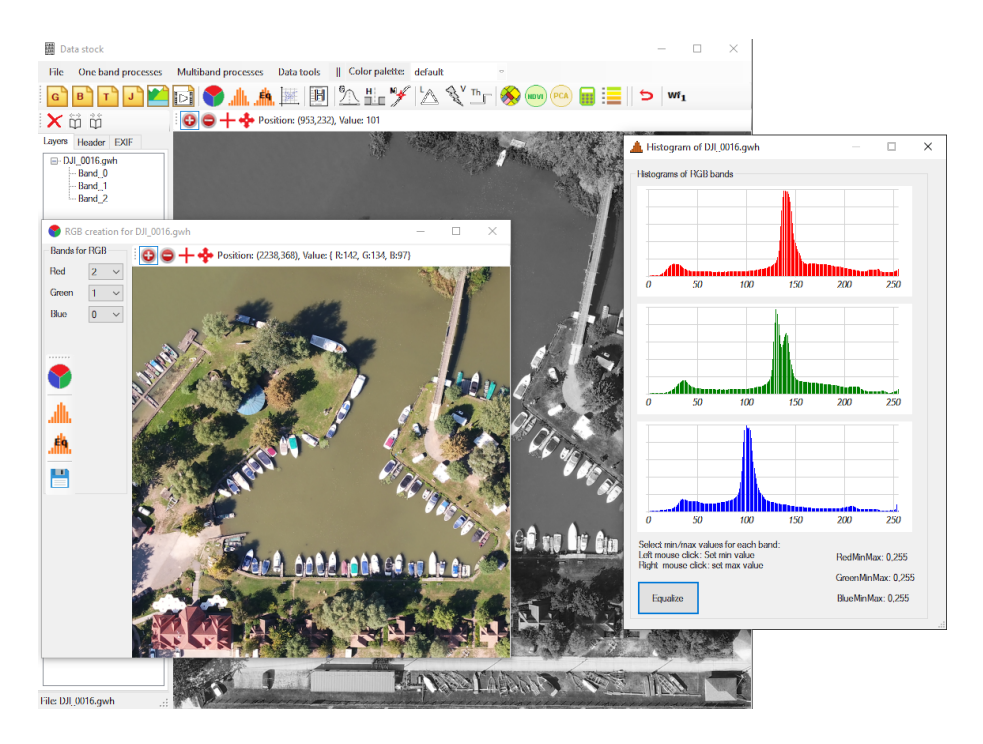

Figure 15: Greyscale, RGB and histogram display

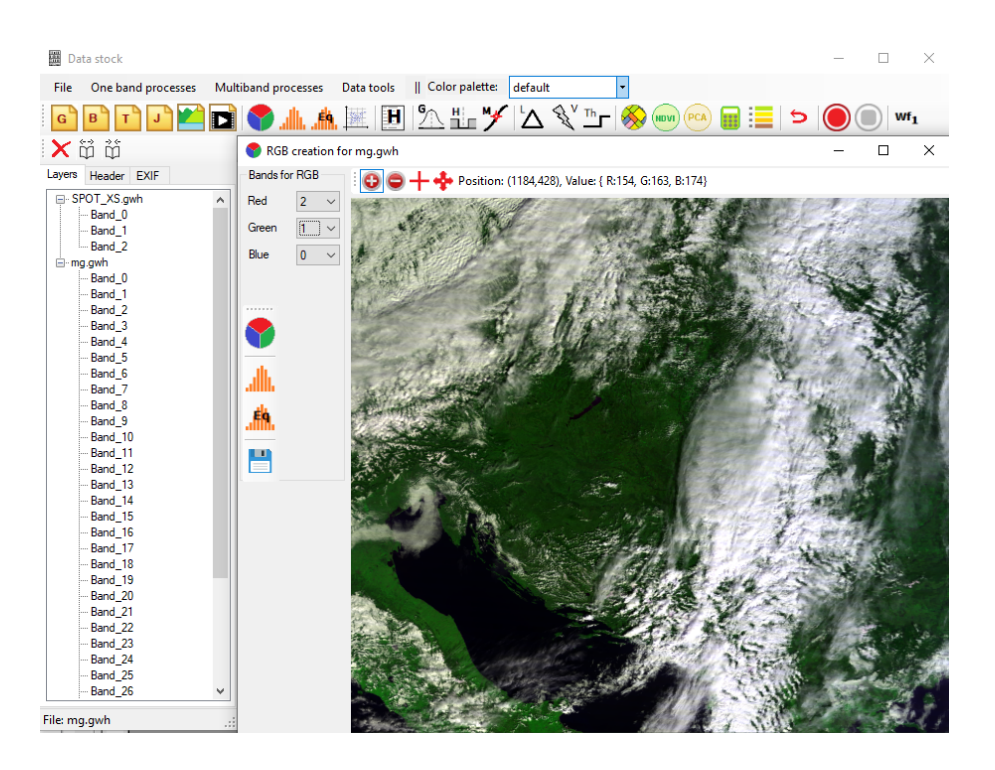

Figure 16: RGB from a hyperspectral image

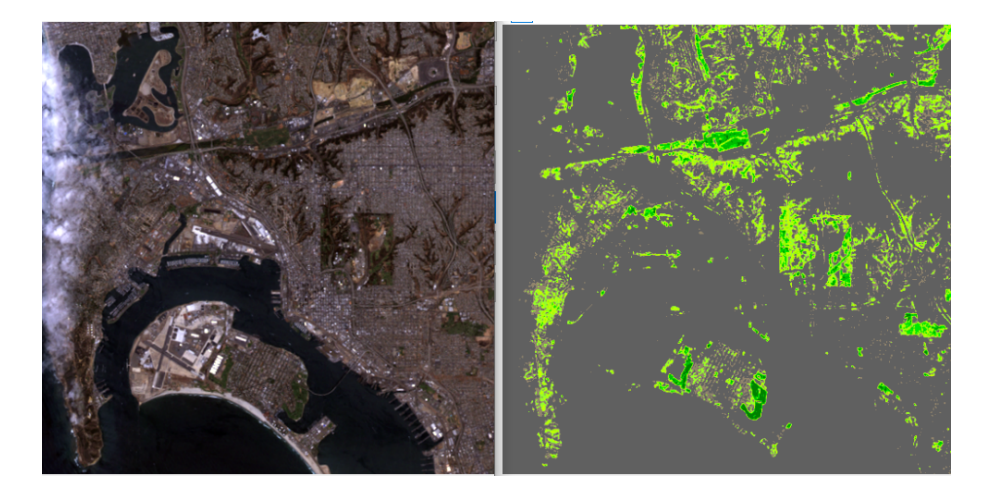

Figure 17: RGB versus NDVI

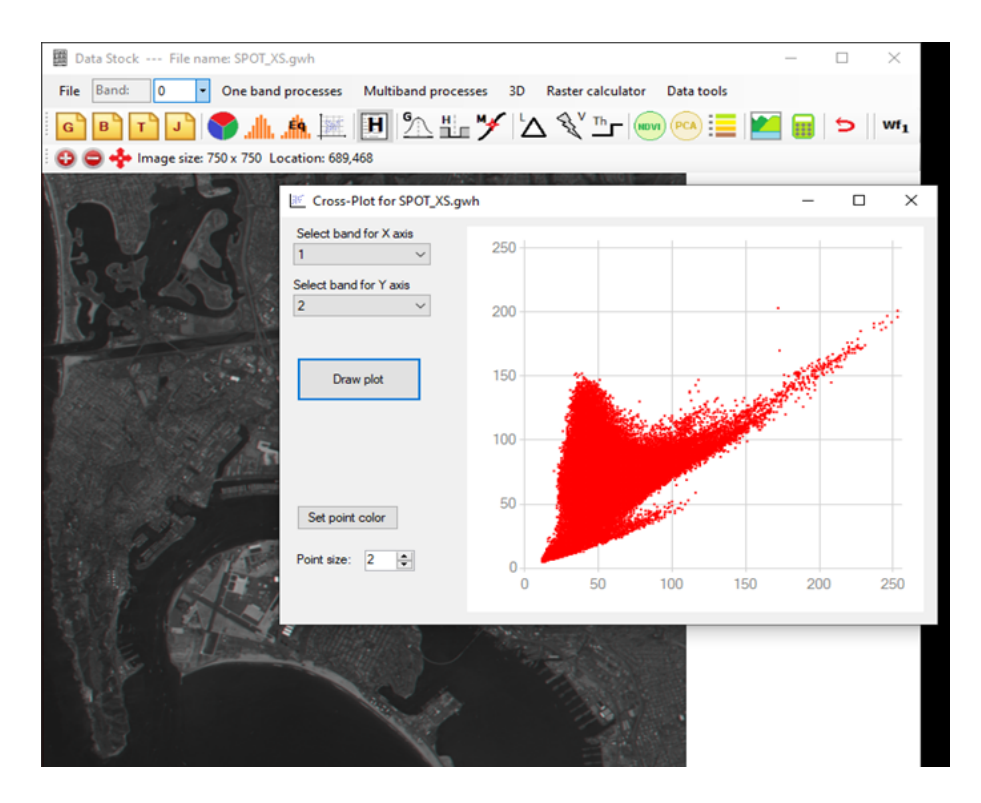

Figure 18: Crossplot: green band versus red band

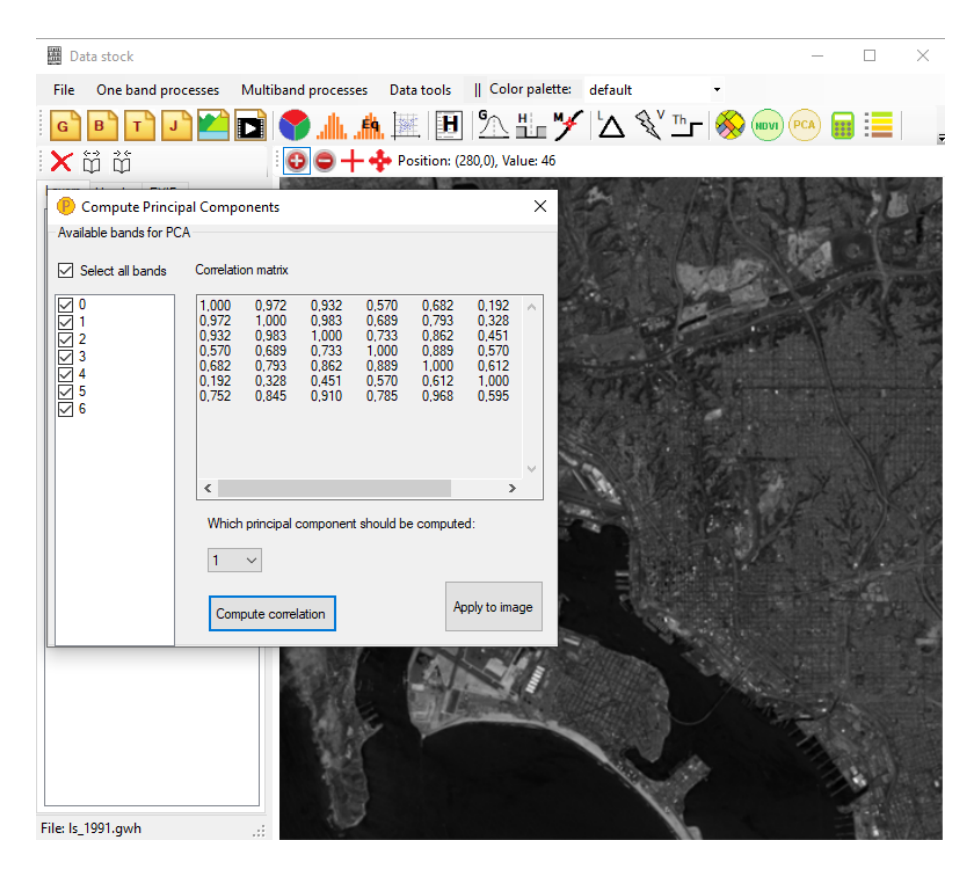

Figure 19: The correlation matrix and the first principal component

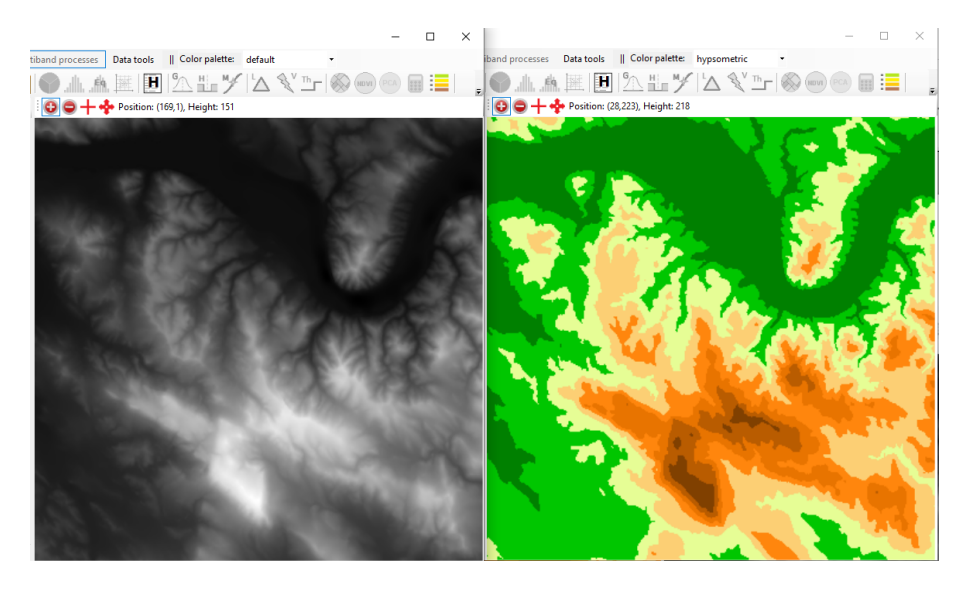

Figure 20: Digital terrain model for Danube band (greyscale and hypsometric shading)

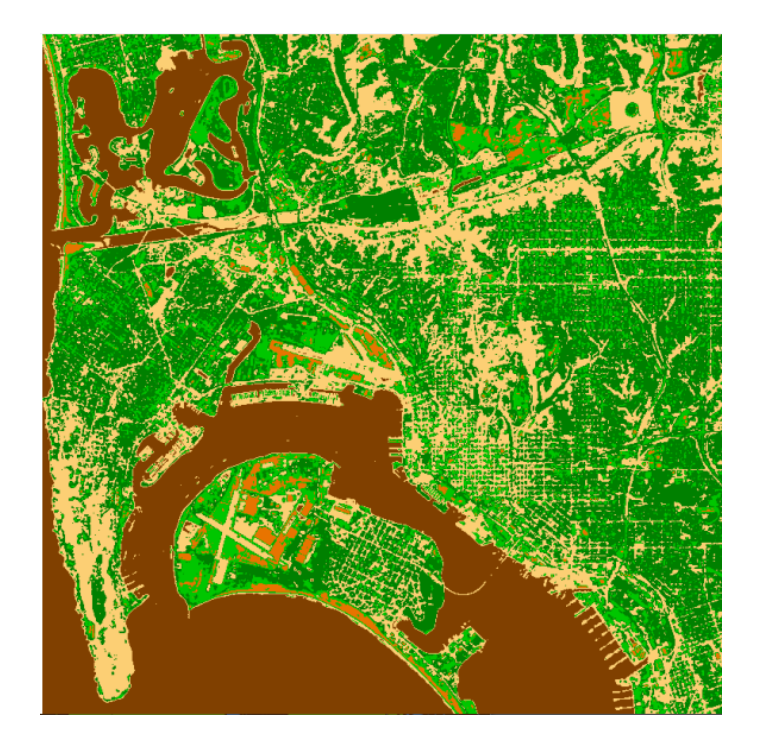

Figure 21: Result of clustering

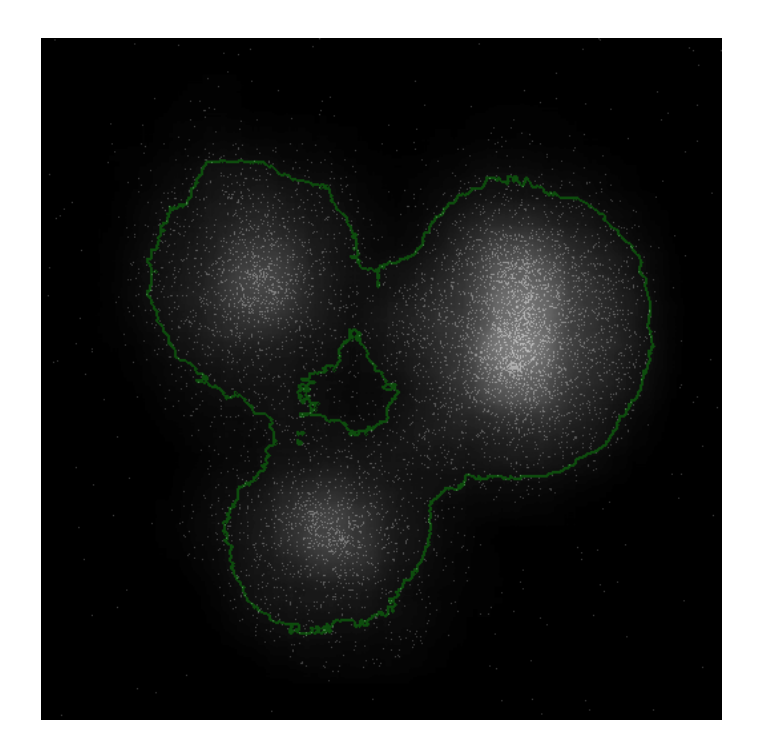

Figure 22: A workflow example: detecting a cloud boundary

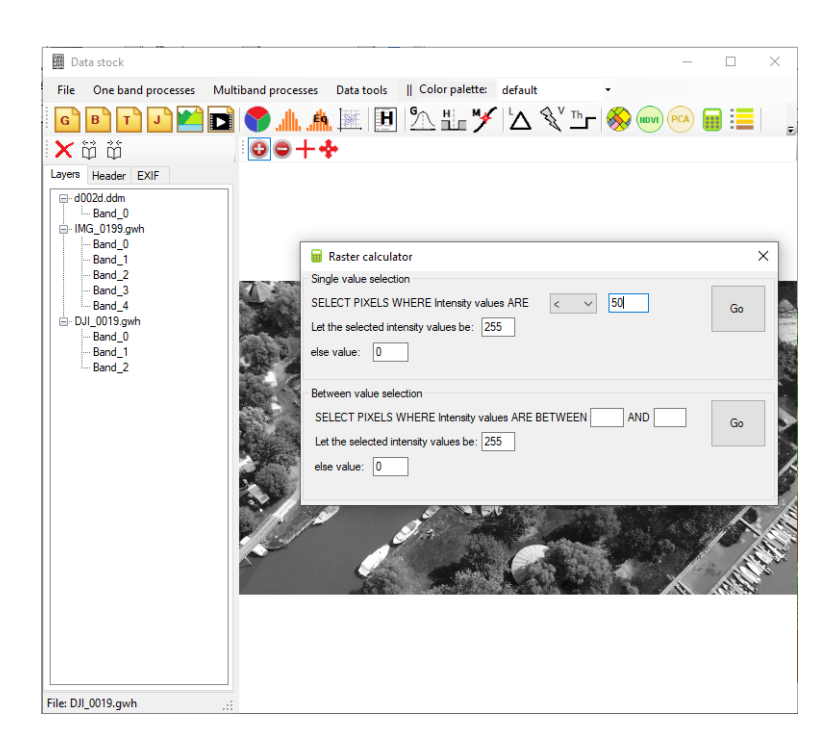

Figure 23: Raster calculation form

| Available  | color palett | es: hyp    | sometric |            |       | $\sim$ | соокир та | Die          |           |
|------------|--------------|------------|----------|------------|-------|--------|-----------|--------------|-----------|
| Index      | Red          | Green      | Blue     | Alfa       | Color | ^      | Number o  | f base color | s: 8      |
| 129        | 255          | 134        | 13       | 255        |       |        | Start     | Color        | Cathegory |
| 130        | 255          | 134        | 13       | 255        |       |        | 0         |              |           |
| 131        | 255          | 134        | 13       | 255        |       |        | 32        |              |           |
| 132        | 255          | 134        | 13       | 255        |       |        | 64        |              |           |
| 133        | 255          | 134        | 13       | 255        |       |        | 96        |              |           |
| 134        | 255          | 134        | 13       | 255        |       |        | 128       |              |           |
| 135        | 255          | 134        | 13       | 255        |       |        | 160       |              |           |
| 136        | 255          | 134        | 13       | 255        |       |        | 192       |              |           |
| 137        | 255          | 134        | 13       | 255        |       |        | 224       |              |           |
| 138        | 255          | 134        | 13       | 255        |       |        |           |              |           |
| 139        | 255          | 134        | 13       | 255        |       |        |           |              |           |
| 140        | 255          | 134        | 13       | 255        |       |        |           |              |           |
| 139<br>140 | 255<br>255   | 134<br>134 | 13<br>13 | 255<br>255 |       | ~      |           |              |           |

Figure 24: View/edit lookup table and colour palette

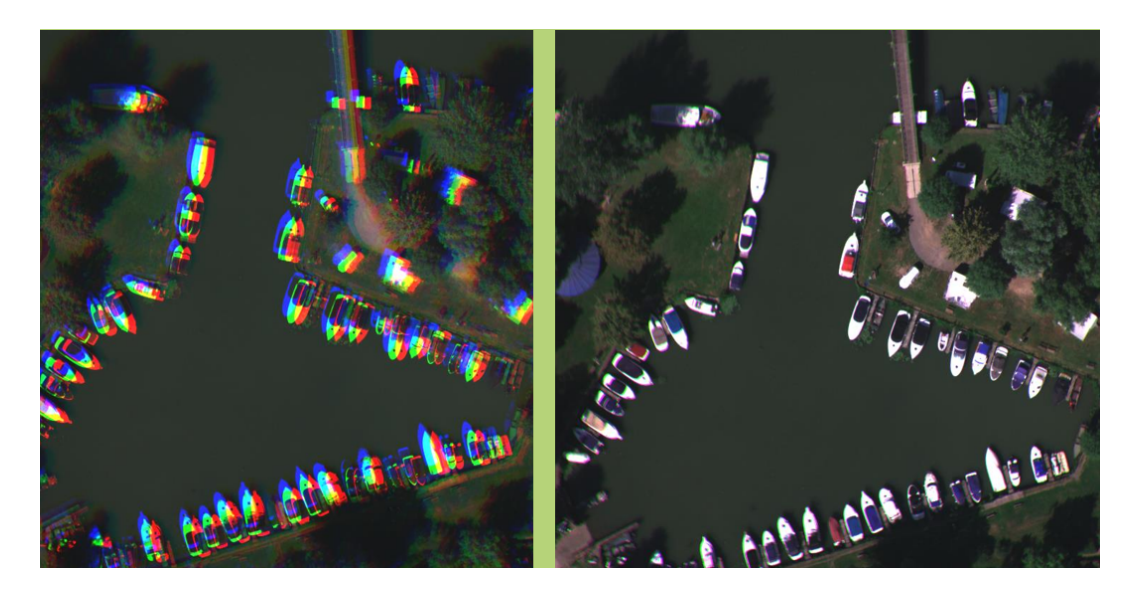

Figure 25: Result of align correction for Micasense camera